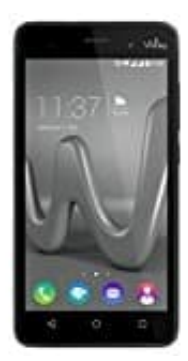

## Wiko Lenny 3

Wecker stellen

Der Wecker lässt sich in der Uhr-App stellen

- 1. Öffnen Sie die Uhr-App auf Ihrem Gerät.
- 2. Tippen Sie anschließend auf "WECKER"
- 3. Mit dem "+"-Symbol fügen Sie einen neuen Wecker hinzu.
- 4. Wählen Sie die Weckzeit aus.

a) Tippen Sie auf der digitalen Uhr auf die Stundenzahl. Schieben Sie auf der analogen Uhr den Zeiger auf die gewünschte Stunde.

b) Tippen Sie auf der digitalen Uhr auf die Minutenzahl. Schieben Sie auf der analogen Uhr den Zeiger auf die gewünschte Minute.

- c) Tippen Sie beim 12-Stunden-Format auf der digitalen Uhr auf AM oder PM.
- 5. Speichern Sie die Einstellungen, indem Sie "OK" drücken.